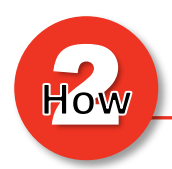

+ The Catapult Health online scheduler can be used to schedule new checkup appointments as well as change or cancel confirmed appointments. The scheduler is available in both English and Spanish.

## www.TimeConfirm.com/ARBenefits

Catanult.

Appointment Scheduler

Español

# State of Arkansas

# Welcome!

State of Arkansas has engaged Catapult Health to provide Onsite Preventive Health Checkups. To schedule yours, simply follow these easy steps:

Make a New Appointment >

Change Existing Appointment >

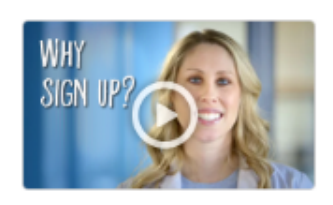

FAST, FREE and EASY! Earn credit towards your ARBenefits Wellness Program Requirements at work this year!

#### Notes:

- + Prior to scheduling appointment, confirm whether associate is an active ASE or PSE employee or spouse covered on the ARBenefits health plan.
- + Members need to be active on the health plan on the date of service.
- + There are two exceptions for participating in a Catapult checkup. Those who are currently pregnant or have a history of double mastectomy with bilateral lymph node removal will not be eligible to participate in a Catapult checkup due to liability reasons. If either of these medical conditions are stated by the associate, please refer them to the Primary Care Provider (PCP) form option.
- + Only available appointment times appear on the scheduler.
- If all appointments are filled at a preferred location and an appointment is not confirmed at another location, the interested participant will automatically be added to a wait list and contacted by Catapult for further scheduling assistance.

### **Creating a New Appointment:**

- 1. Go to <u>www.TimeConfirm.com/ARBenefits</u>.
- 2. Click on Make New Appointment.

Make a New Appointment >

3. Complete all required (\*) fields.

| Catapult.                                    | Appointment Scheduler                                                                                                    | Español |
|----------------------------------------------|----------------------------------------------------------------------------------------------------|---------|
|                                              |                                                                                                    |         |
|                                              | Select an appointment time You're Done. Great Job!                                                                                                    |         |
|                                              | New Appointment                                                                                                    |         |
| Before selecti<br>for 8-12 hours             | ng an appointment time, please remember that you should not eat or drink (besides water)<br>s prior to your appointment.                                                                                                    |         |
| The Health Ch<br>mastectomy v<br>appointment | teckup is not recommended for pregnant women or those with a history of double<br>vith bilateral lymph node removal. If either of these pertain to you, please do not make an<br>and continue routine care with your healthcare provider. |         |
|                                              | First Name: *                                                                                                    |         |
|                                              |                                                                                                    |         |
|                                              | Last Name: *                                                                                                    |         |
|                                              | Date of Birth : *   Month V     Year                                                                                                    |         |
|                                              | Mobile Phone Number (for reminder text): * Zip Code: *                                                                                                    |         |
|                                              |                                                                                                    |         |
|                                              | Email (for email confirmation):                                                                                                    |         |
|                                              | I do not have an email address                                                                                                    |         |
|                                              |                                                                                                    |         |
|                                              | Book Appointment                                                                                                    |         |

- a. If no email address, please check the "I do not have an email address" box.
  - I do not have an email address
- b. If no cell phone number, please enter 555-555-5555.
- 4. Select a location from the Search Location drop down list.
  - a. Locations are listed by City.
  - b. Locations can be searched by typing in key words, such as Agency/School District name, city, or street address.

Please select the location and time to book the appointment

| Ŧ |
|---|
|   |

- 5. Select date.
- 6. Select time.
- 7. Click Book Appointment.

8. Click Confirm on the pop up screen that appears to fully confirm the appointment.

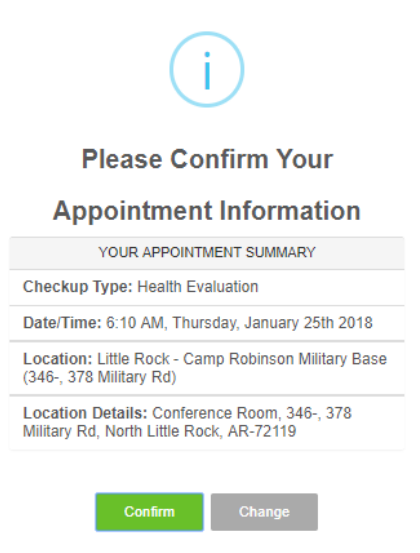

9. Once fully confirmed, a Success pop up will appear. The checkup appointment is now fully confirmed.

| $\checkmark$                                                                                     |  |  |  |  |  |
|--------------------------------------------------------------------------------------------------|--|--|--|--|--|
| Success                                                                                          |  |  |  |  |  |
| Congratulations! Your appointment has been scheduled<br>and you're on the road to better health. |  |  |  |  |  |
|                                                                                                  |  |  |  |  |  |
| ок                                                                                               |  |  |  |  |  |

10. Click OK. The next screen will show the appointment details. You can make changes or cancel the appointment from this screen if needed.

| YOL                                                                         | JR PERSONAL INFO                                                                  |
|-----------------------------------------------------------------------------|-----------------------------------------------------------------------------------|
| irst                                                                        | Name: Test                                                                        |
| ast                                                                         | Name: Test                                                                        |
| Date                                                                        | of Birth: 2000-01-01                                                              |
| Mobi                                                                        | ile Phone Number: 555-555-5555                                                    |
| Ema                                                                         | i):                                                                               |
| Zip (                                                                       | Code: 55555                                                                       |
| YOL                                                                         | JR APPOINTMENT SUMMARY                                                            |
| Cheo                                                                        | skup Type: Health Evaluation                                                      |
| Date                                                                        | /Time: 6:10 AM, Thursday, January 25th 2018 CST                                   |
| Location: Little Rock - Camp Robinson Military Base (346-, 378 Military Rd) |                                                                                   |
| Loca                                                                        | tion Details: Conference Room, 348-, 378 Military Rd, North Little Rock, AR-72119 |
|                                                                             | Make changes to appointment                                                       |
|                                                                             | Cancel Appointment                                                                |

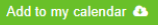

## **Changing or Cancelling an Appointment:**

- 1. Go to www.TimeConfirm.com/ARBenefits.
- 2. Click on Change Existing Appointment.

Change Existing Appointment >

3. Complete required (\*) fields and click Search.

| First Name *   |   |     |   |          |   |
|----------------|---|-----|---|----------|---|
|                |   |     |   |          |   |
| Last Name"     |   |     |   |          |   |
| Date of Birth* |   |     |   |          |   |
| Month          | • | Day | • | Year     | ۳ |
|                |   |     |   |          |   |
|                |   |     |   | Search > |   |

4. From the confirmation page, click on either "Make changes to appointment" or "Cancel Appointment".

| YOUR PERSONAL INFO                                                 |  |  |  |
|--------------------------------------------------------------------|--|--|--|
| First Name: Test                                                   |  |  |  |
| Last Name: Test                                                    |  |  |  |
| Date of Birth: 2000-01-01                                          |  |  |  |
| Mobile Phone Number: 555-555-5555                                  |  |  |  |
| Email:                                                             |  |  |  |
| Zip Code: 55555                                                    |  |  |  |
|                                                                    |  |  |  |
| YOUR APPOINTMENT SUMMARY                                           |  |  |  |
| Checkup Type: Health Evaluation                                    |  |  |  |
| Date/Time: 9:20 AM, Tuesday, February 13th 2018 CST                |  |  |  |
| Location: Altus - Ozark School District (18 W College St)          |  |  |  |
| Location Details: Hillbilly Hall, 18 W College St, Altus, AR 72821 |  |  |  |
|                                                                    |  |  |  |
| Make changes to appointment                                        |  |  |  |
| Cancel Appointment                                                 |  |  |  |

Congratulations! Your appointment has been scheduled and you're on the road to better health.

- a. Change Appointment
  - i. After clicking "make changes to appointment", you will be taken to a New Appointment screen to choose location, date, and time for the new appointment.

| New Appointment                                                                                                    |                              |  |  |  |  |  |  |
|----------------------------------------------------------------------------------------------------|------------------------------|--|--|--|--|--|--|
| Before selecting an appointment time, please remember that you should not eat or drink (besides water)<br>for 8-12 hours prior to your appointment.                                                                                                    |                              |  |  |  |  |  |  |
| The Health Checkup is not recommended for pregnant women or those with a history of double<br>mastectomy with bilateral lymph node removal. If either of these pertain to you, please do not make an<br>appointment and continue routine care with your healthcare provider. |                              |  |  |  |  |  |  |
| Please select the location and<br>Search Location:                                                                                                    | time to book the appointment |  |  |  |  |  |  |
| Please Select                                                                                                    | ~                            |  |  |  |  |  |  |
| 🗙 Cancel                                                                                                    | Book Appointment             |  |  |  |  |  |  |

- b. Cancel Appointment
  - i. After clicking "cancel appointment", click on Yes to fully cancel. You will receive a confirmation once cancelled.

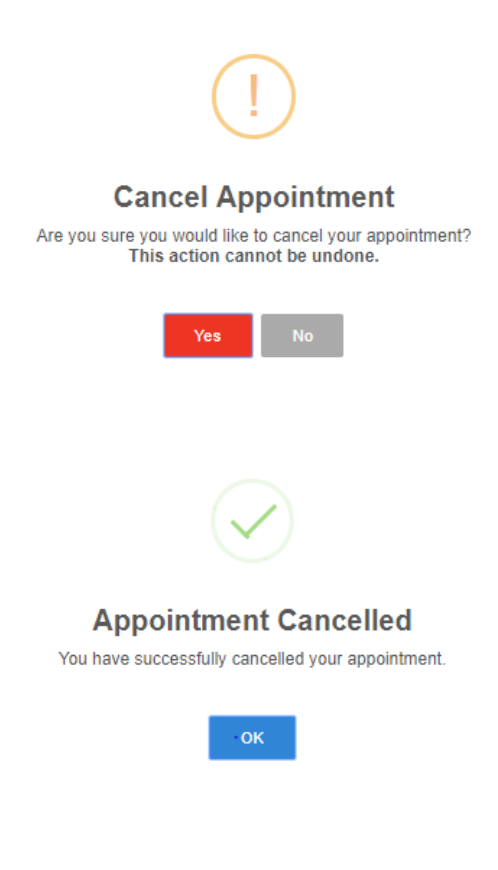